## Peace Officers Professional Associations Federal Credit Union

## How to link QFX format files in Quicken:

- Open Quicken with your accounts added.
- Go to Tools and click on Account List.
   Quicken 2014 Premier 0163's Quicken Data [Home]

| 4 4 1                                             | Account List                                             | Ctrl+A                 |              |
|---------------------------------------------------|----------------------------------------------------------|------------------------|--------------|
| Accounts     All Transactic                       | Add Account<br>Calendar<br>Alextr Canter                 | Ctrl+K                 | Planning     |
| <ul> <li>Banking</li> <li>SHARE DRAFT-</li> </ul> | Manage Bill & Income Reminders<br>Manage Hidden Accounts | Ctrl+J<br>Ctrl+Shift+M |              |
| REGULAR SHAR                                      | Category List<br>Tag List                                | Ctrl+Shift+C<br>Ctrl+L |              |
|                                                   | Security List                                            | Ctrl+Y                 | 3 - 10/2013) |

• Account List window should pop up and click edit next to the account(s) you want to use.

| Account Name                         |        | Transaction Download 🙂    | Current Balance |
|--------------------------------------|--------|---------------------------|-----------------|
| Spending                             |        |                           |                 |
| SHARE DRAFT-CHECKING XXXXXX862-S10 D | [Edit] | Yes (Express Web Connect) | 3.77            |
| Savings                              |        |                           |                 |
| REGULAR SHARES XXXXXX862-S00 D       | Edt    | Yes (Express Web Connect) | 10.00           |
|                                      |        |                           |                 |

- After you click on edit, a new window will show up and click on Online Services tab.
- In the Online Services tab, click on Deactivate button to deactivate the account and click yes after that.

| count Details                           |  |
|-----------------------------------------|--|
| ccount Details                          |  |
|                                         |  |
| General Online Services Display Options |  |
| Online Setup                            |  |

| Q Quick | en 2014                   | 5 m                |
|---------|---------------------------|--------------------|
| ?       | Would you like to deactiv | vate this service? |
|         | No.                       |                    |

• After your account(s) have been deactivated. Go to <u>www.popafcu.org</u> and login to your account.

| My Accounts                   |                         | Transfers - | Financial Management | + Mortgage +        | Alerts -        | eStat    |
|-------------------------------|-------------------------|-------------|----------------------|---------------------|-----------------|----------|
|                               |                         |             |                      |                     |                 |          |
| Search Trans                  | actions:                |             | Search               | How do I search?    | Recent searches | <u>s</u> |
| Account                       | Summary                 |             |                      |                     |                 |          |
| Options                       | Options 📝 Edit 🥱 🎯 🥹    |             |                      |                     |                 |          |
| Deposit Ad                    | counts                  |             |                      |                     |                 |          |
| Actions                       | Account                 | Туре        | Number               | Available           | Balan           | се       |
| 🖂 🚖 🔯                         | <b>1 REGULAR SHARES</b> | Savings     | XXXXXXX862-S00       | \$0.00              | \$10.0          | 00       |
| 🔯 🚖 🖂                         | 3 SHARE DRAFT/CHECKING  | Checking    | XXXXXXXX862-S10      | \$3.77              | \$3.7           | 77       |
| Deposit Accounts – Sub Total: |                         |             |                      |                     | \$13.7          | 77       |
| Account S                     | ummary Total            |             |                      |                     |                 |          |
|                               |                         |             |                      | All Accounts Total: | \$13.           | 77       |

• After that click on Options on the Account Summary screen and click on Download to Quicken - QFX

## **Account Summary**

| Options 🔯 Edit                             |
|--------------------------------------------|
| Thow only favorite Accounts                |
| Show Assets and Liabilities                |
| 😘 Upload Accounts from another Institution |
| 潯 Download to Money - OFX                  |
| 🕞 Download to Quicken - QFX                |

- Download Quicken QFX file screen will show up.
  - $\circ \quad \text{Select the Start Date you need} \\$
  - o Select the End Date you need
  - o Select the account you want or All Accounts

- And click on the Download button.
- You will download a QFX format file. Double-click on the file to open it.

| Download to Quicken – QFX File |                                                                                                    |  |  |  |
|--------------------------------|----------------------------------------------------------------------------------------------------|--|--|--|
| Cancel                         |                                                                                                    |  |  |  |
| Start Date :                   | 04/19/2013 Shortcuts: today 10 days ago 30 days 60 days 90 days 180 days clear                                                                      |  |  |  |
| End Date :                     | 10/16/2013         Shortcuts: today         10 days aqo         30 days         60 days         90 days         180 days         clear              |  |  |  |
| Accounts :                     | - All Accounts                                                                                                    |  |  |  |
| NOTE:                          | <ul> <li>The default download range is the last 180 days.</li> <li>Downloading transactions that overlap with a previous download is ok.</li> </ul> |  |  |  |
|                                | Download Cancel                                                                                                    |  |  |  |

- After the file open up it will give you two options
  - o Create a new account, or
  - o Link to an existing account (and choose the account you want to link to) and click import
  - o If multiple accounts, click import each time asked.

| Import Downloaded Tr      | ransactions                          | X      |  |  |
|---------------------------|--------------------------------------|--------|--|--|
| Import Down               | loaded Transactions                  |        |  |  |
| POPA Federal Credit Union |                                      |        |  |  |
| Savings - 0000021862      | -\$0000                              |        |  |  |
| C Create a new account    | t                                    |        |  |  |
| Savings 🗾                 | Savings at POPA Federal Credit Union |        |  |  |
|                           | Nickname                             |        |  |  |
| • Link to an existing acc | ount:                                |        |  |  |
|                           | REGULAR SHARES XXXXXX862-S00 💌       |        |  |  |
|                           |                                      |        |  |  |
| ? Cancel                  |                                      | Import |  |  |

• After the imports, all the transactions will show up without any repetition.

System will as for your online banking credentials. Input user name, password and secondary password as prompted. System will now setup your account.